## How to Submit a 60 Garden St. (PRESTO) Work Order Request

Click the following url:<u>https://www.netcasters.com/cgi-bin/fas/dms/request.pl</u> Requires HarvardKey login

## Steps

1. Contact Info will auto populate using data associated with HUID (If needed, info can be edited on this form)

- 2. Drop Down list: select Building name (Type in "Observatory" and select building it is for)
- 3. Enter **Location** (room number, floor, area, etc., as appropriate)
- 4. Select **Affiliation** (Harvard or SAO)
- 5. Drop Down list: select **Problem** (choose OTHER if nothing else on the list is relevant)
- 6. If needed, provide a brief description in the **c** box
- 7. Click on the Submit Work Request button to submit

Once submitted, the request goes to the local building operations staff, and a system generated email is sent to the requestor

| arvard FAS                                                                |                                                    |                                                                           |
|---------------------------------------------------------------------------|----------------------------------------------------|---------------------------------------------------------------------------|
| PRESTO Physical Resources Expense System Tracking Operations              |                                                    |                                                                           |
| Non-Emerge                                                                | ency Work Request                                  |                                                                           |
| Click here to view the status of your previously submitted work requests. |                                                    |                                                                           |
| Fields in hold are required                                               |                                                    |                                                                           |
| icido in bola are                                                         | required.                                          |                                                                           |
| Requested By                                                              | / Information                                      |                                                                           |
| irst Name                                                                 | Madelin                                            |                                                                           |
| ast Name                                                                  | Nova                                               |                                                                           |
|                                                                           |                                                    |                                                                           |
| 'hone Number                                                              |                                                    |                                                                           |
| -mail Address                                                             | mnova@fas.harvard.edu                              |                                                                           |
|                                                                           |                                                    |                                                                           |
| Building Infor                                                            | mation                                             |                                                                           |
| Building Obs                                                              | servatory - All                                    | Harvard Campus Map                                                        |
| ocation Mer                                                               | morial Hall<br>ton Prince House (6 Prescott St)    | Click on the map to find alternate building<br>name or address if needed. |
| filiation Mov                                                             | wer Hall<br>rr Center                              |                                                                           |
| Problem   Mus                                                             | sic (Paine)<br>to                                  |                                                                           |
| Nev                                                                       | vell Boat House                                    |                                                                           |
| NW                                                                        | (Labs                                              |                                                                           |
| Oak                                                                       | k Ridge/EPS - Seismograph Building                 |                                                                           |
| Obs                                                                       | servatory - All<br>servatory A Bldg (60 Garden St) |                                                                           |
| Obs                                                                       | servatory B Bldg (60 Garden St)                    |                                                                           |
| Obs                                                                       | servatory C Bldg (60 Garden St)                    |                                                                           |
| Obs                                                                       | servatory Perkin Lab (60 Garden St)                |                                                                           |
| OE                                                                        | B Greenhouse                                       | Submit Work Request                                                       |
| One                                                                       | e Brattle Square (FAS)                             |                                                                           |
| Palf                                                                      | frey House                                         | Disusiani Danaurana Euranna Ourlam Tradium Onarchine u 10.4               |

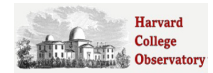